# Using VanillaDB

Database Systems DataLab, CS, NTHU Spring, 2024

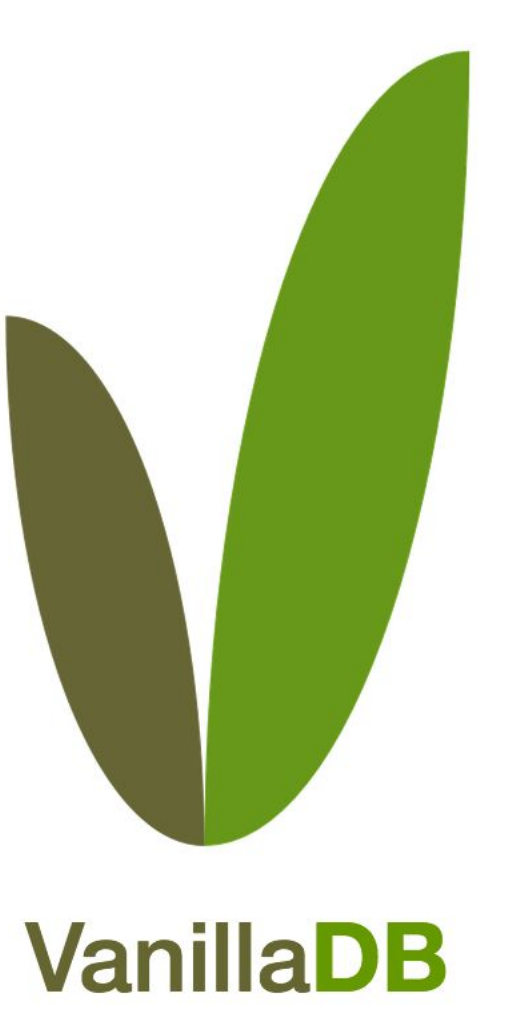

Simple, fast, and extensible database system prototypes.

# Projects

- There are 3 projects in VanillaDB
  - Single-server DBMS: VanillaCore
  - Benchmarking: VanillaBench
  - Communication module for distributed DBMSs: VanillaComm

#### Outline

- VanillaCore
  - Prepare Everything You Need
  - Server Properties
  - Starting Up VanillaCore
  - Console SQL Interpreter

#### Outline

- VanillaCore
  - Prepare Everything You Need
  - Server Properties
  - Starting Up VanillaCore
  - Console SQL Interpreter

- JDK 17
  - <u>https://www.oracle.com/java/technologies/javase/j</u>
     <u>dk17-archive-downloads.html</u>
- VS Code
  - <u>https://code.visualstudio.com/</u>

- VS Code
  - First open VScode and go to market

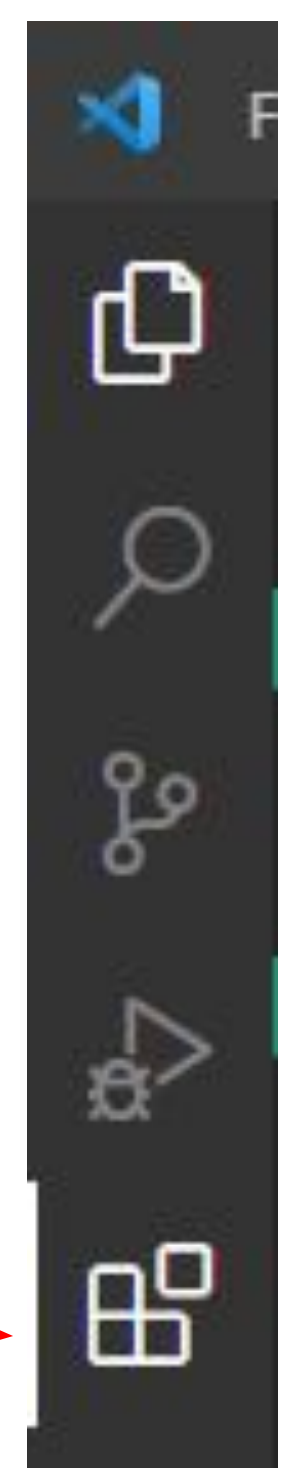

• VS Code

search for java

install all of these

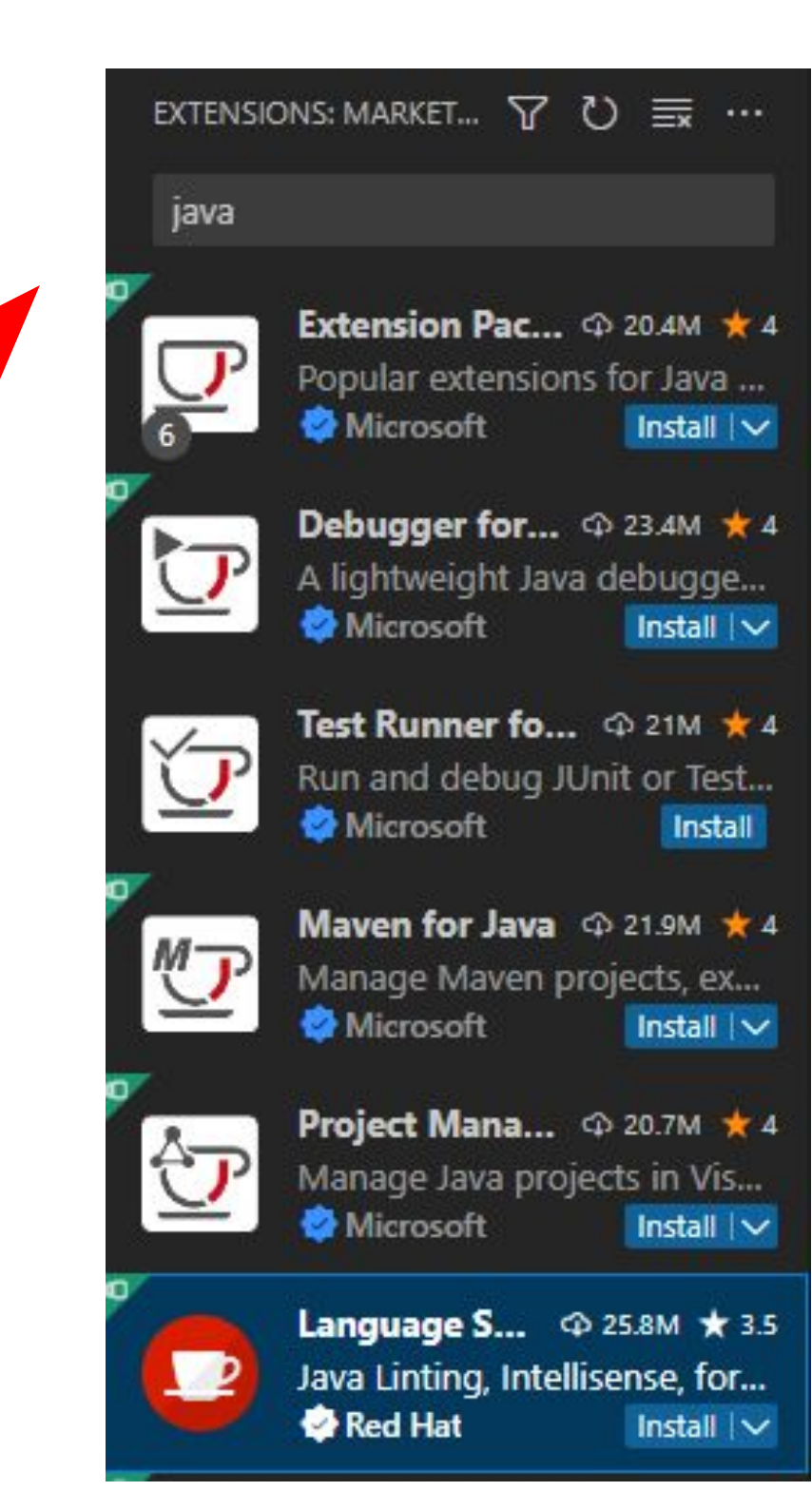

- VS Code
  - when installation completed, open a new window and stand by.

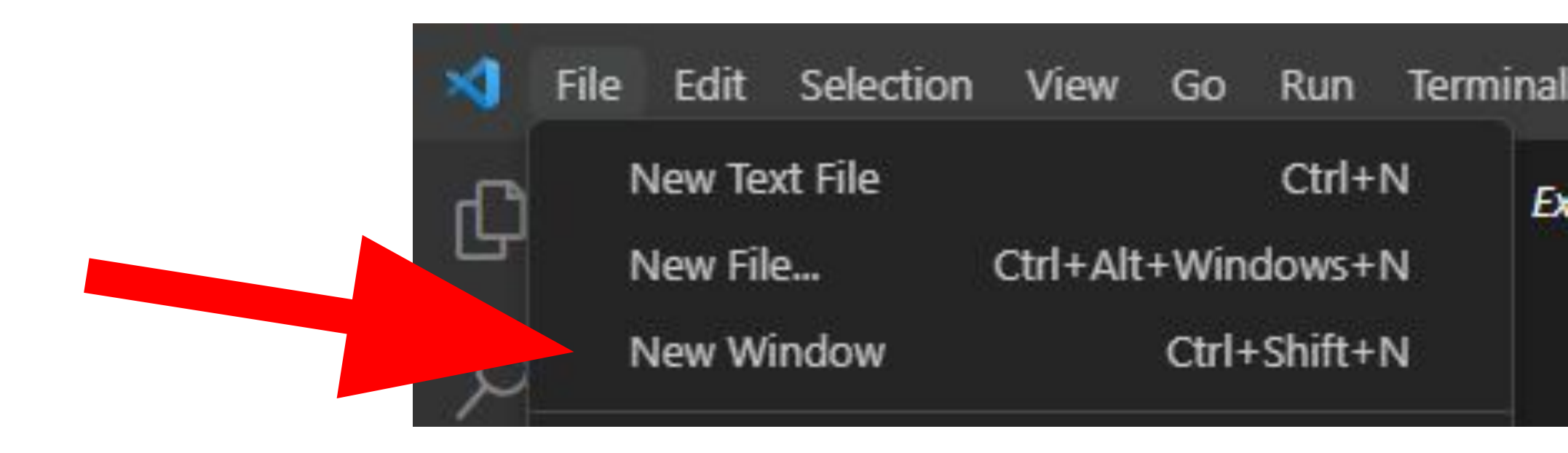

# Downloading The Project

- Clone VanillaDB here
  - <u>https://shwu10.cs.nthu.edu.tw/courses/databases/</u> 2024-spring/vanilladb

### How to Import VanillaCore

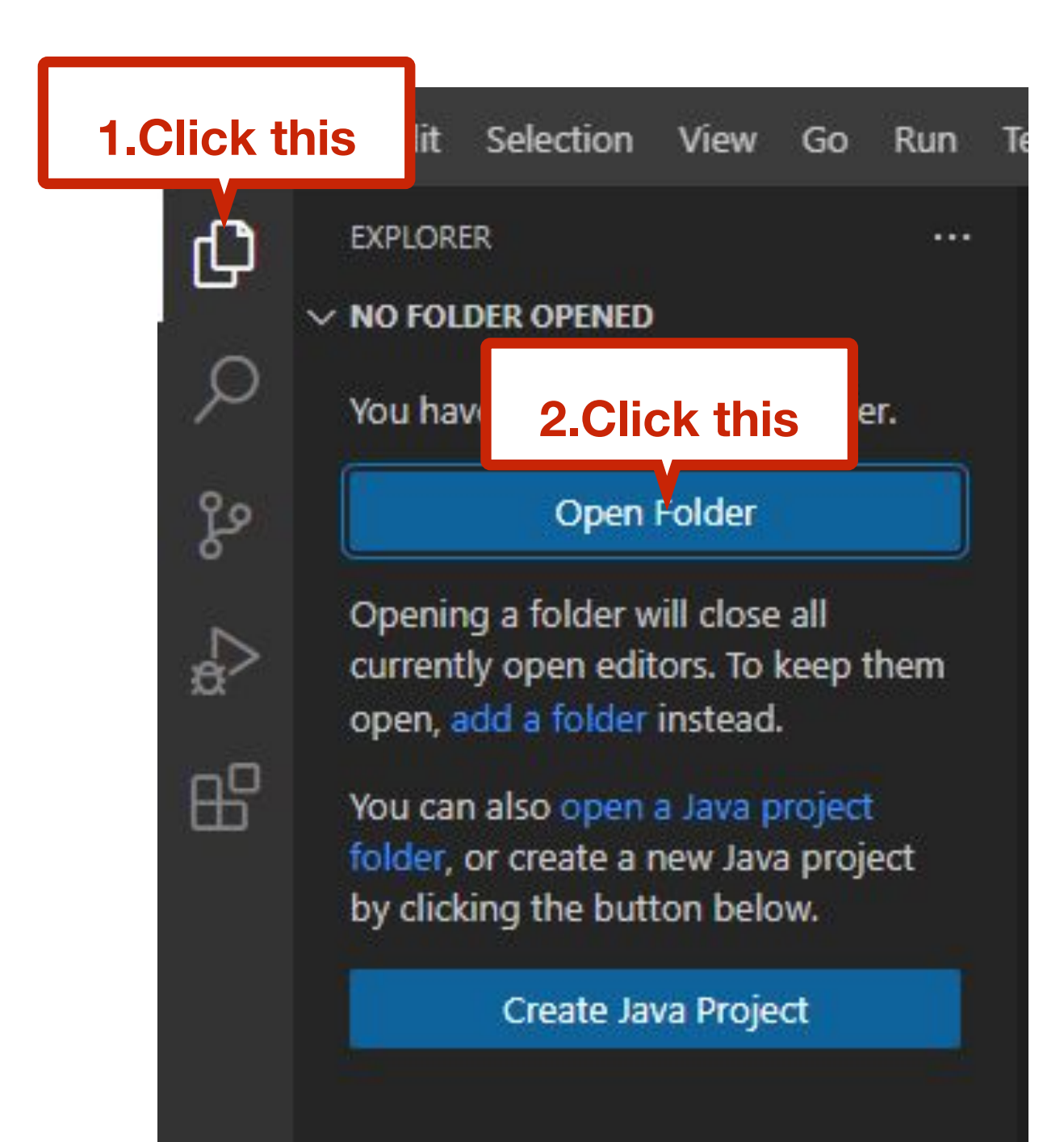

#### Choose vanilladb to be your workspace

| X Open Folder                             |         |                |                   |                    |       |     |                                                     |            | × |
|-------------------------------------------|---------|----------------|-------------------|--------------------|-------|-----|-----------------------------------------------------|------------|---|
| < → < ↑                                   | 🔤 > 本機  | 幾 > 本機磁碟(C:) > | 使用者 → USER → mast | er → vanilladb     |       | ڻ ~ | 。<br>伊<br>伊<br>マ<br>和<br>れ<br>の<br>の<br>に<br>の<br>の | ladb       |   |
| 組合管理 ▼                                    | 新増資料水   | હ              |                   |                    |       |     |                                                     | <b>I</b> • | 2 |
| 直桌 📃                                      | * ^     | 名稱             | ^                 | 修改日期               | 類型    | 大小  |                                                     |            |   |
| 🕂 下載                                      | *       | 📙 vanilladb    |                   | 2023/7/13 下午 06:46 | 檔案資料夾 |     |                                                     |            |   |
| 🛗 文件                                      | *       |                |                   |                    |       |     |                                                     |            |   |
| ■ 圖片                                      | *       |                |                   |                    |       |     |                                                     |            |   |
| les OneDrive                              | - Perso |                |                   |                    |       |     |                                                     |            |   |
| 🛒 本機                                      | - 11    |                |                   |                    |       |     |                                                     |            |   |
| 🧊 3D 物件                                   |         |                |                   |                    |       |     |                                                     |            |   |
| 🕂 下載                                      | - 11    |                |                   |                    |       |     |                                                     |            |   |
| 🔮 文件                                      | - 11    |                |                   |                    |       |     |                                                     |            |   |
| ▶ 音樂                                      |         |                |                   |                    |       |     |                                                     |            |   |
| 三 桌面                                      | _       |                |                   |                    |       |     |                                                     |            |   |
| ■ 圖片                                      |         |                |                   |                    |       |     |                                                     |            |   |
| 2011年1月11日日 11日日 11日日 11日日 11日日 11日日 11日日 |         |                |                   |                    |       |     |                                                     |            |   |
| 📥 本機磁碟                                    | (C:) 🗸  |                |                   |                    |       |     |                                                     |            |   |
|                                           | 資料夾     | : vanilladb    |                   |                    |       |     |                                                     |            |   |
|                                           |         |                |                   |                    |       |     | 選擇資料夾                                               | 取消         |   |

**Do not select 'core-patch' as the workspace! choose 'vanilladb' where core-patch is inside!** 

#### Done

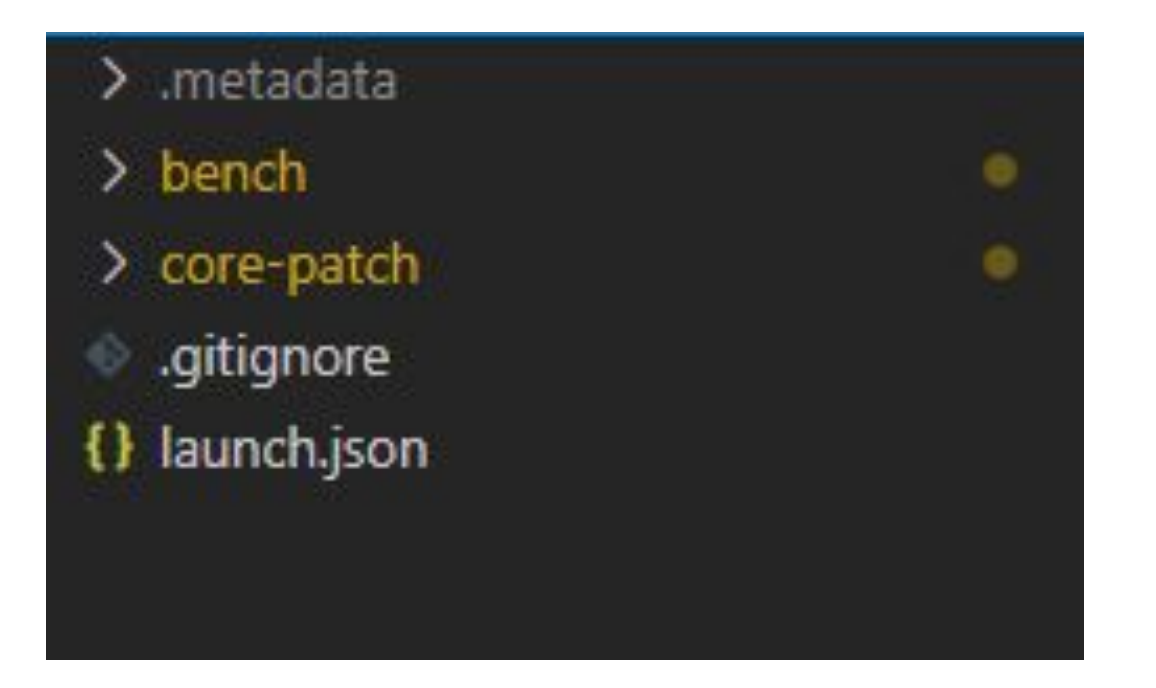

#### Outline

- VanillaCore
  - Prepare Everything You Need
  - Server Properties
  - Starting Up VanillaCore
  - Console SQL Interpreter

### VanillaCore Properties File

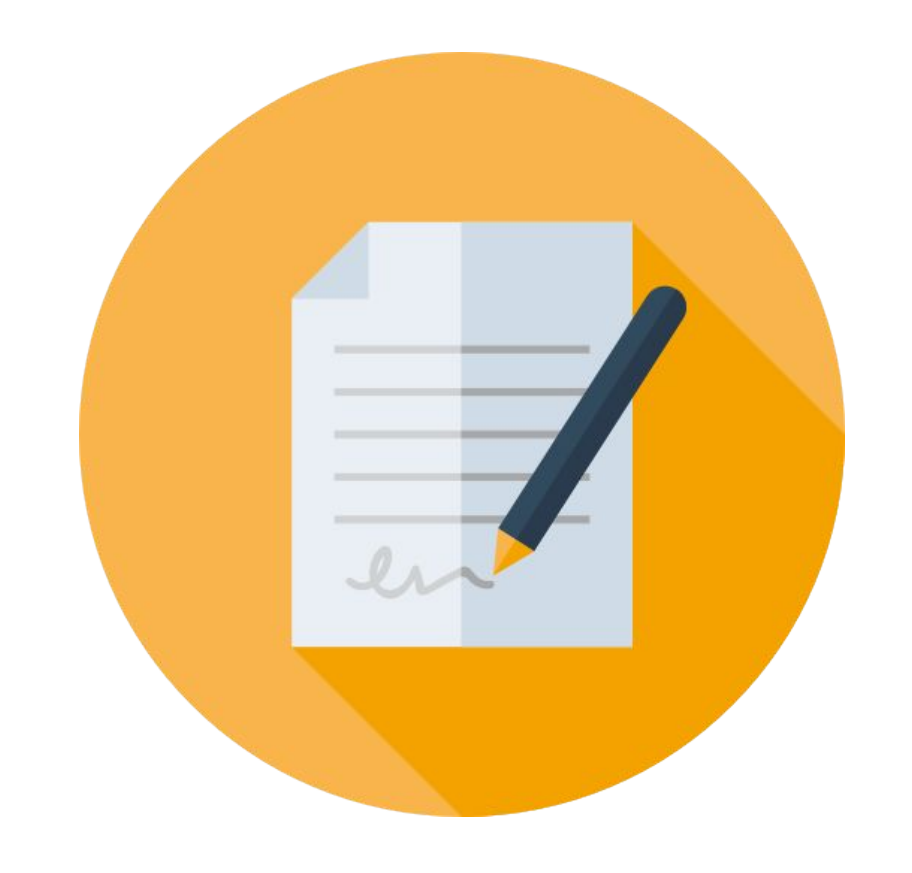

 Configurations for VanillaCore are all stored in a properties file

# VanillaCore Properties

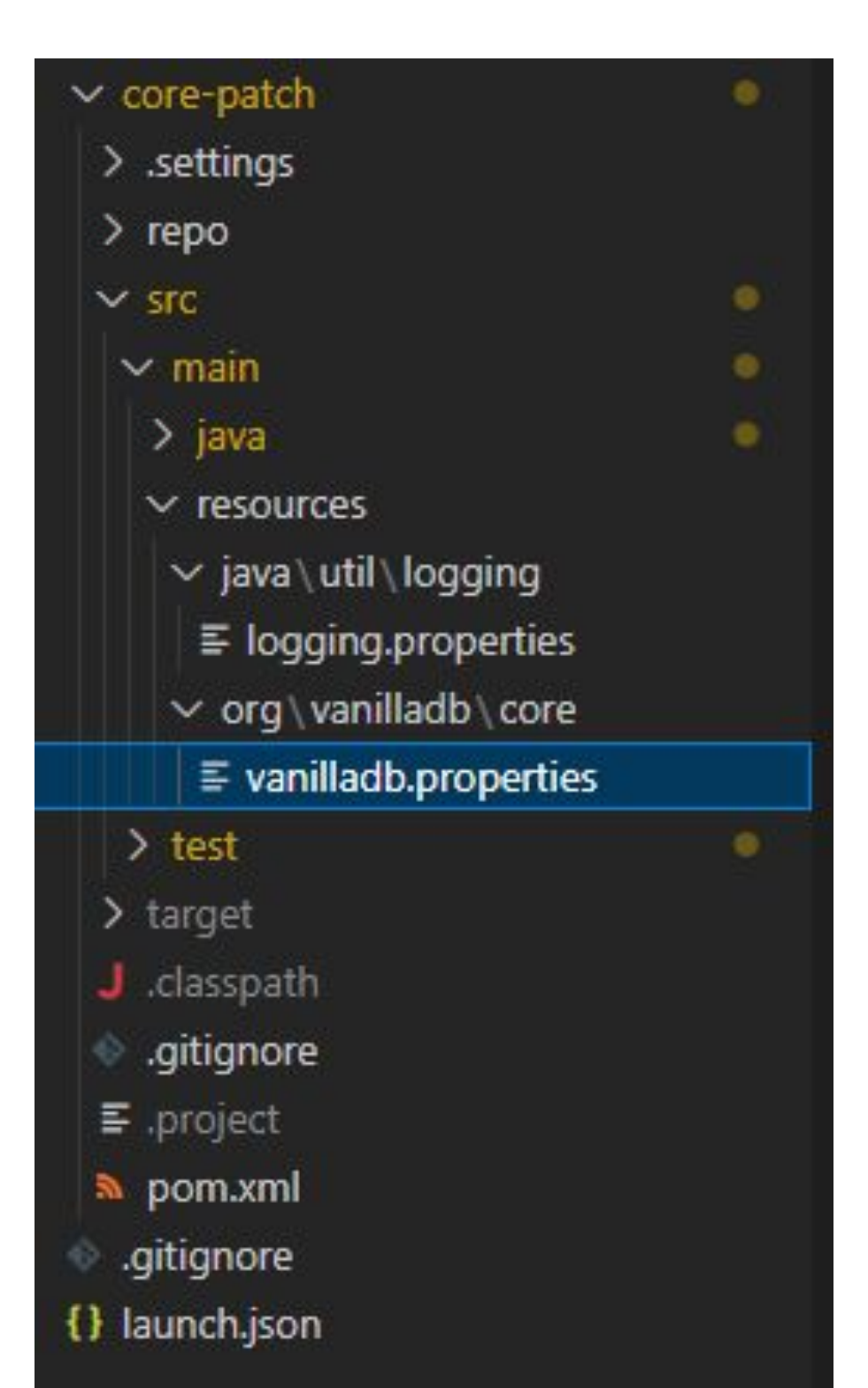

#### vanilladb.properties

| ≡ vanilladb.properties × |                                                                                                    |  |  |  |
|--------------------------|----------------------------------------------------------------------------------------------------|--|--|--|
| core-p                   | atch > src > main > resources > org > vanilladb > core > 🗧 vanilladb.properties                                   |  |  |  |
| 24                       |                                                                                                    |  |  |  |
| 25                       |                                                                                                    |  |  |  |
| 26                       |                                                                                                    |  |  |  |
| 27                       | # File package settings                                                                                           |  |  |  |
| 28                       |                                                                                                    |  |  |  |
| 29                       |                                                                                                    |  |  |  |
| 30                       | # The number of bytes in a block. A common value is 4K.                                                           |  |  |  |
| 31                       | org.vanilladb.core.storage.file.Page.BLOCK_SIZE=4096                                                              |  |  |  |
| 32                       | # The parent directory of database files.                                                                         |  |  |  |
| 33                       | org.vanilladb.core.storage.file.FileMgr.DB_FILES_DIR=                                                             |  |  |  |
| 34                       | # The directory of log files.                                                                                     |  |  |  |
| 35                       | org.vanilladb.core.storage.file.FileMgr.LOG_FILES_DIR=                                                            |  |  |  |
| 36                       | org.vanilladb.core.storage.file.io.IoAllocator.USE_0_DIRECT=false                                                 |  |  |  |
| 37                       |                                                                                                    |  |  |  |
| 38                       |                                                                                                    |  |  |  |
| 39                       |                                                                                                    |  |  |  |
| 40                       | # Butter package settings                                                                                         |  |  |  |
| 41                       | THE REPORT OF A DECEMBER OF A DECEMBER OF A DECEMBER OF A DECEMBER OF A DECEMBER OF A DECEMBER OF A DECEMBER OF   |  |  |  |
| 42                       | with a state state for state a buffer original solution to the                                                    |  |  |  |
| 43                       | # The maximum walling time for pinning a buffer Mar Max TIME 10000                                                |  |  |  |
| 44<br>AC                 | # The ensiles value for tuning waiting time                                                                       |  |  |  |
| 45                       | <pre>m file epsition value for culling waiting time. ong vanilladh core storage huffer BufferMan EDCTLON-EQ</pre> |  |  |  |
| 40                       | # The size of huffer nool                                                                                         |  |  |  |
| 47                       | arg vanilladh core storage huffer RufferMar RUFFER DOOL ST7E-1024                                                 |  |  |  |
| 49                       |                                                                                                    |  |  |  |
| 50                       |                                                                                                    |  |  |  |
| 51                       | #                                                                                                    |  |  |  |
| 52                       | # Log package settings                                                                                            |  |  |  |
| 53                       |                                                                                                    |  |  |  |
| 54                       |                                                                                                    |  |  |  |
| 55                       | # The name of vanilladb's log file.                                                                               |  |  |  |
| 56                       | org.vanilladb.core.storage.log.LogMgr.LOG_FILE=vanilladb.log                                                      |  |  |  |
| 57                       |                                                                                                    |  |  |  |
| 58                       |                                                                                                    |  |  |  |
| 59                       |                                                                                                    |  |  |  |
| 60                       | # Concurrency package settings                                                                                    |  |  |  |
| 61                       |                                                                                                    |  |  |  |
| 62                       |                                                                                                    |  |  |  |
| 63                       | # The maximum waiting time for lock. Original value is 10 seconds.                                                |  |  |  |
| 64                       | org.vanilladb.core.storage.tx.concurrency.LockTable.MAX_TIME=10000                                                |  |  |  |
| 65                       | # The epsilon value for tuning waiting time.                                                                      |  |  |  |
| 66                       | org.vanilladb.core.storage.tx.concurrency.LockTable.EPSILON=50                                                    |  |  |  |
| 67                       |                                                                                                    |  |  |  |

# vanilladb.properties

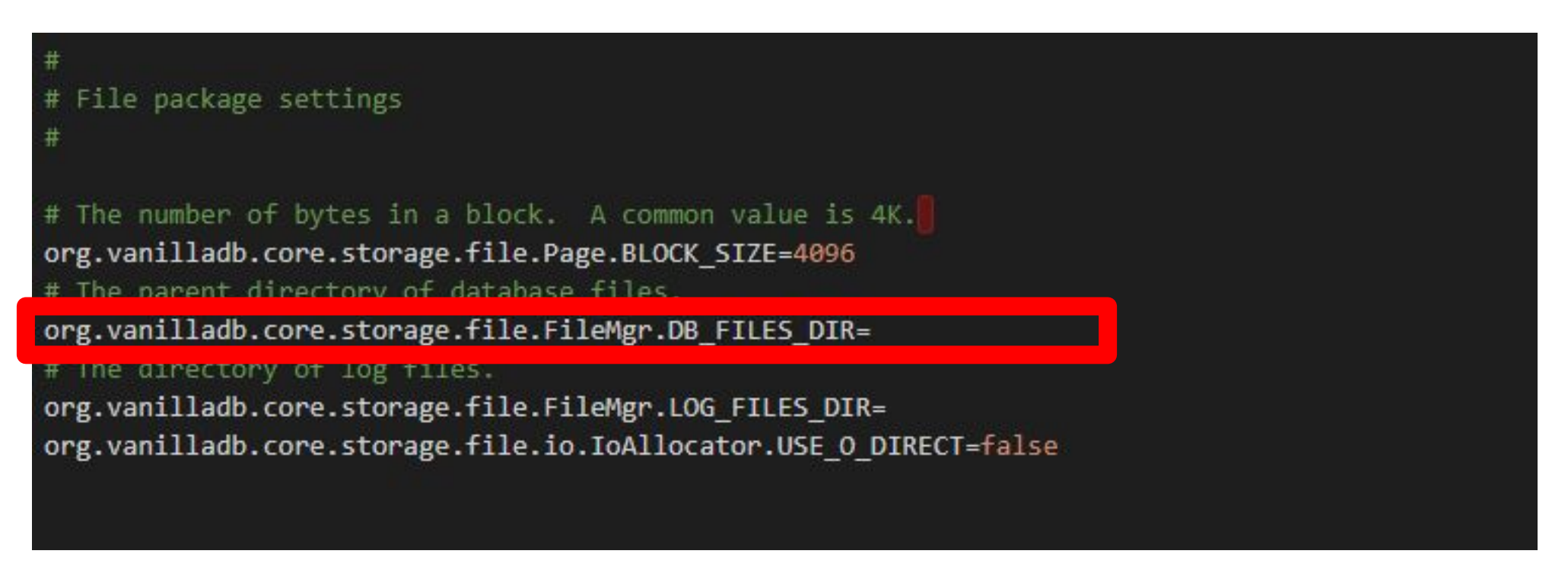

Example of windows path: C:\\Users\\XXXX\\Downloads\\vanilladb

- Your DataBase files will be stored in this directory
- If it is empty, the Default directory would be your User directory

#### Outline

- VanillaCore
  - Prepare Everything You Need
  - Server Properties
  - Starting Up VanillaCore
  - Console SQL Interpreter

## Starting Up VanillaCore

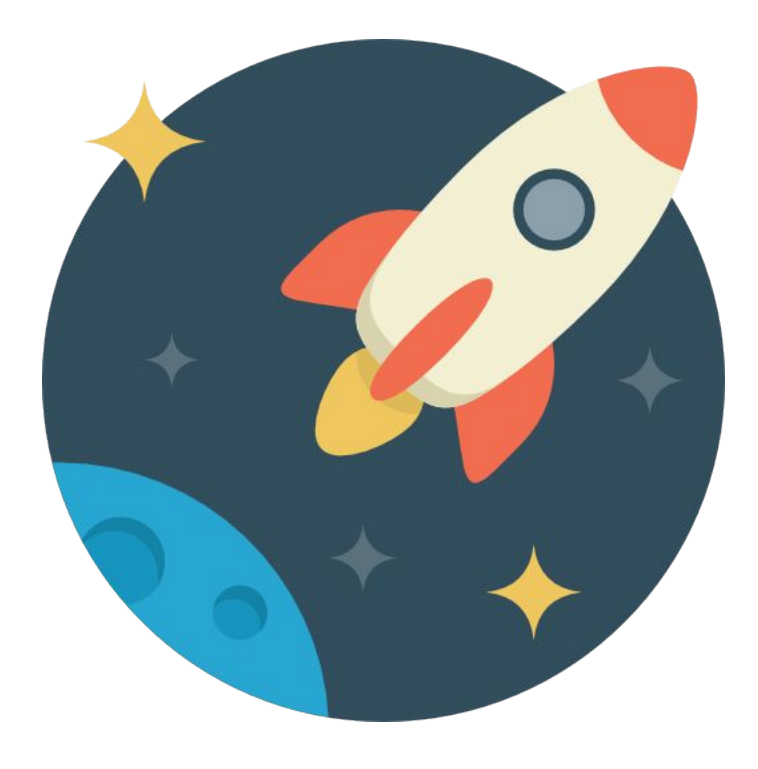

- To start up a VanillaCore server, we have to give it the following arguments
  - Database Directory Name
  - The locations of properties files

## Setting Run Configuration

| × <b>1</b> F  | ile Edit Selection View Go Run 1                         |
|---------------|----------------------------------------------------------|
| Û             | RUN AND DEBUG: RUN ···                                   |
| Q             | Open a file which can be debugged or run.                |
| ze            | Run and Debug                                            |
| a<br>₿        | To customize Run and Debug create<br>a launch.json file. |
| ₿             | Show all automatic debug<br>configurations.              |
| Д             |                                                          |
| ٢             |                                                          |
| Second Second |                                                          |

| ľ | kalact (        | lebuqqer                         |  |  |  |  |
|---|-----------------|----------------------------------|--|--|--|--|
| ļ | pelect debugger |                                  |  |  |  |  |
|   | Java            |                                  |  |  |  |  |
|   | Node.j          | S                                |  |  |  |  |
|   | Web A           | pp (Chrome)                      |  |  |  |  |
|   | Web App (Edge)  |                                  |  |  |  |  |
|   | Install         | an extension for Java Properties |  |  |  |  |

| EXPLORER                                                                                                    |                                                                                   | () launch.json U ×                                                                                                    |
|----------------------------------------------------------------------------------------------------|-----------------------------------------------------------------------------------|----------------------------------------------------------------------------------------------------|
| ✓ TEST [] EŢ C > .metadata ✓ .vscode {} launch.json > bench ✓ core-patch                                                                                                    | ) ()<br>()<br>()<br>()<br>()<br>()<br>()<br>()<br>()<br>()<br>()<br>()<br>()<br>( | <pre>.vscode &gt; {} launch.json &gt; [] configurations &gt; {} 0 1 { 2 // Use IntelliSense to learn about possible attributes. 3 // Hover to view descriptions of existing attributes. 4 // For more information, visit: https://go.microsoft.com/fwlink/?linkid=830387 5 "version": "0.2.0", 6 "configurations": [</pre> |
| <ul> <li>settings</li> <li>repo</li> <li>src</li> <li>main</li> <li>java</li> <li>resources</li> <li>java \ util \ logging</li> <li>E logging.properties</li> <li>org \ vanilladb \ core</li> <li>E vanilladb.properties</li> <li>test</li> <li>target</li> <li>classnath</li> </ul> | •                                                                                 | <pre>7 8 9 "type": "java", 9 10 "request": "launch", 11 12 13 4 "type": "java", 15 name": "App", 16 request": "launch", 17 mainClass": "org.vanilladb.bench.App", 18 19 }, 20 4 Turne": "item" auto generated content </pre>                                                                                               |

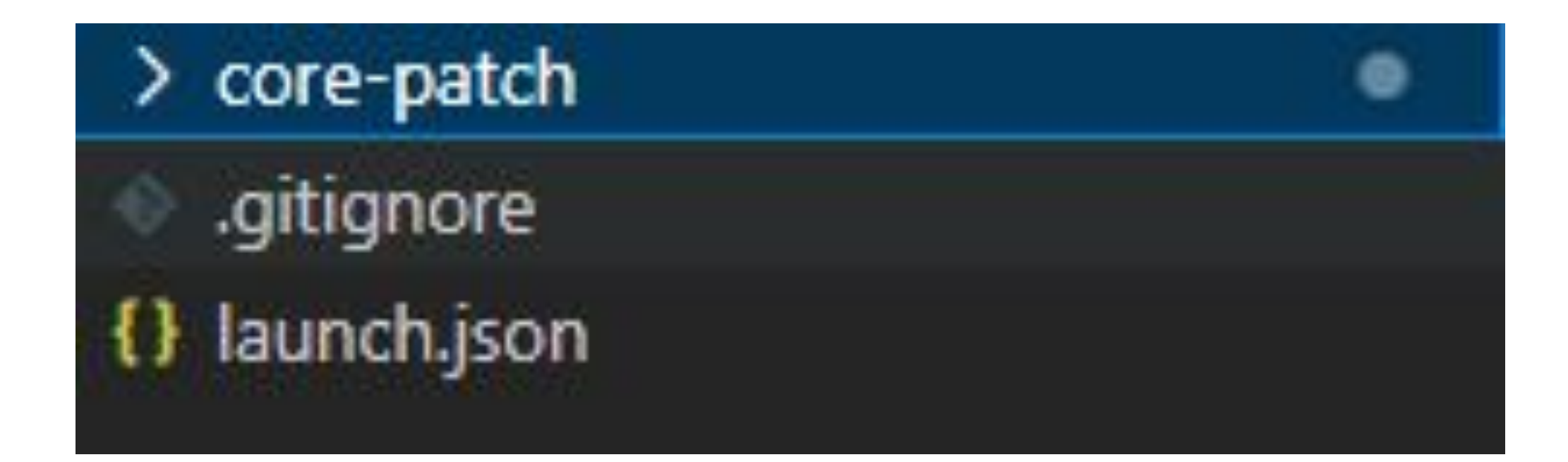

#### open our launch.json

| {} laun | ch.json .vscode U     | launch.json .\          | ×                         |
|---------|-----------------------|-------------------------|---------------------------|
| {} laur | nch.json > [ ] config | urations > { } 0        |                           |
|         | Bo-Cheng Yang, 22     | hours ago   1 author (E | 3o-Cheng Yang)            |
| 1       | {                     |                         |                           |
| 2       | // Use Int            | telliSense to le        | arn about possible attrib |
| 3       | // Hover t            | to view descript        | ions of existing attribut |
| 4       | // For mor            | re information,         | visit: https://go.microso |
| 5       | "version":            | "0.2.0",                |                           |
| 6       | "configura            | ations": [              |                           |
| 7       |                       |                         |                           |
| 8       | "t                    | type": "java",          | Bo-Cheng Yang, 22 ho      |
| 9       | "r                    | name": "Start Be        | nchmark Server",          |
| 10      |                       | request": "launc        | h",                       |
|         |                       | •                       |                           |
|         |                       |                         |                           |
|         | cop                   | y our content           | t to your                 |
|         |                       | launch.jso              | n                         |
|         |                       | _                       |                           |

#### Arguments (1/2)

- Program Arguments
  - Format

[Database Directory Name]

• Example

student-db

#### Arguments (2/2)

- VM Arguments
  - For logging properties

-Djava.util.logging.config.file=target/classes/java/util/logging/logging.properties

• For VanillaCore properties

-Dorg.vanilladb.core.config.file=target/classes/org/vanilladb/core/vanilladb.properties

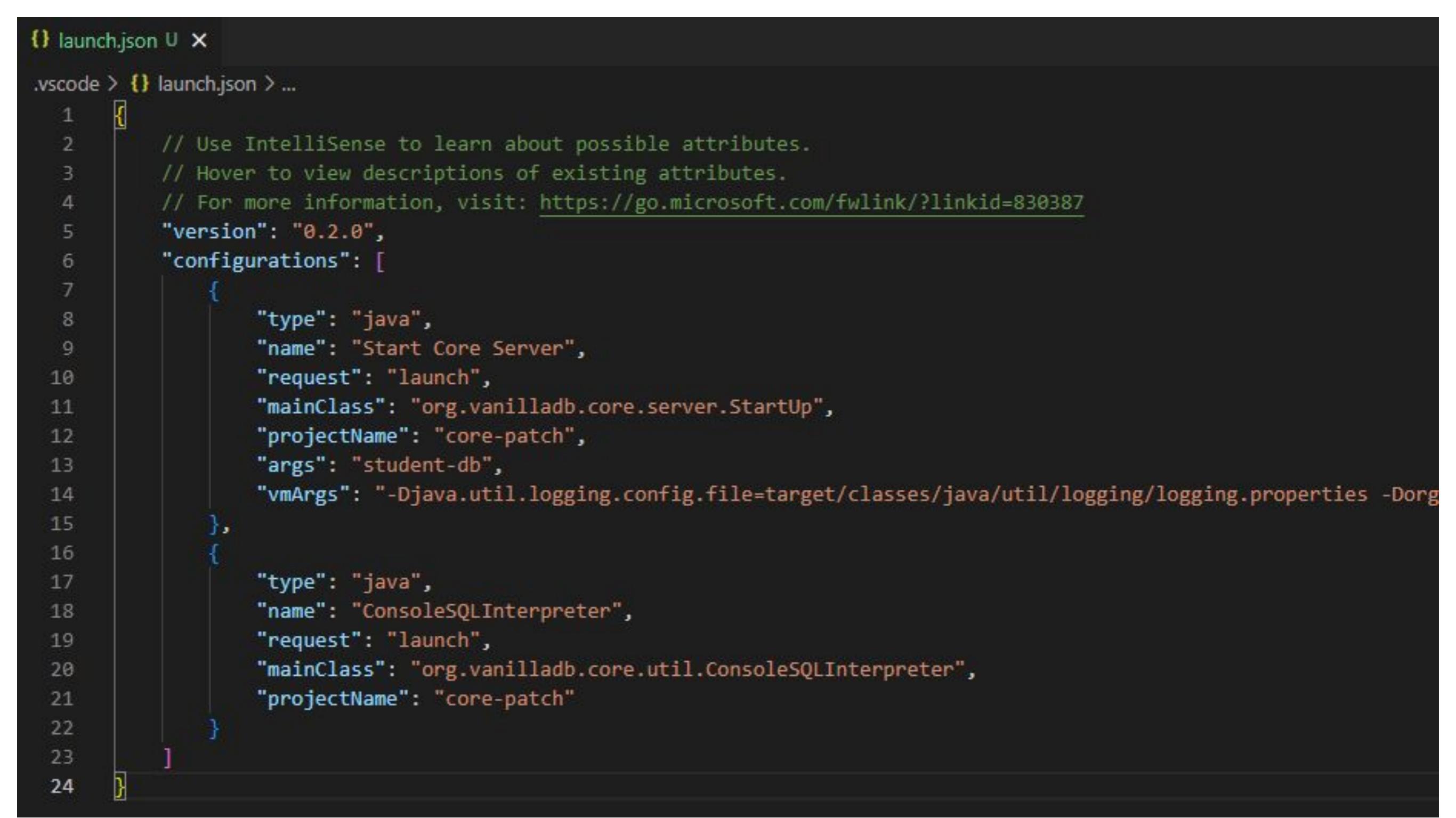

#### You can copy those arguments from <u>here</u>, then hit 'Apply' and 'Run'

| d D              | RUN AN D    | Start Core 🗸 🚳 …      | 刘 File Ed                                                                                                    | it Selection | View Go    | Run Terminal Help      |               |
|------------------|-------------|-----------------------|----------------------------------------------------------------------------------------------------|--------------|------------|------------------------|---------------|
| ىي               | V VARIABLES | Start Core Server     | RUN                                                                                                    | AN 🕨 Star    | t Core 🗸 🕴 | Start Debugging        | F5            |
| 0                |             | ConsoleSQLInterpreter | └<br>✓ VARI                                                                                                    | ABLES        |            | Run Without Debugging  | Ctrl+F5       |
| ~                |             |                       | Q                                                                                                    |              |            | Stop Debugging         | Shift+F5      |
| 90               |             | Node.js               |                                                                                                    |              |            | Restart Debugging      | Ctrl+Shift+F5 |
| 51               |             | Add Configuration     | 2 Contraction of the second second se |              |            | Open Configurations    |               |
| Δ                |             |                       |                                                                                                    |              |            | Add Configuration      |               |
| æ                |             |                       | Ċ.                                                                                                    |              |            | Step Over              | F10           |
| <mark>д</mark> О |             |                       | ß                                                                                                    |              |            | Step Into              | F11           |
| ш                |             |                       | _                                                                                                    |              |            | Step Out               | Shift+F11     |
| Д                |             |                       | A                                                                                                    |              |            | Continue               | F5            |
| -                |             |                       |                                                                                                    |              |            | Toggle Breakpoint      | F9            |
|                  |             |                       |                                                                                                    |              |            | New Breakpoint         | >             |
| $\sim$           |             |                       |                                                                                                    |              |            | Enable All Breakpoints |               |
| A                |             |                       |                                                                                                    |              |            |                        |               |
| -                |             |                       |                                                                                                    |              |            |                        |               |
|                  |             |                       |                                                                                                    |              |            |                        |               |

#### select startup and run without debugging!

#### Server Messages (1/3)

+ ~ ... ~

PROBLEMS OUTPUT DEBUG CONSOLE TERMINAL GITLENS

|                                                                                                    | Powershell    |
|----------------------------------------------------------------------------------------------------|---------------|
| -<br>善賞試新的跨平台 DowerShell https://aka.ms/pscope6                                                                                                    | 🐼 Run: StartU |
| in E HAWING TE FOWER Shell Helps. // aka.ins/ pscoreo                                                                                                    |               |
| PS C:\Users\USER\master\2024gitlab\vanilladb> & 'C:\Program Files\Java\jdk-17\bin\java.exe' '@C:\Users\USER\AppData\Local\Temp\cp_52b17tz5scrsxbs29ez0gfok4.argfile' 'org.vanilladb.core.server.StartUp' 'stud |               |
| nt-DB'                                                                                                    |               |
| 7月 26, 2023 2:35:02 下午 org.vanilladb.core.server.StartUp main                                                                                                    |               |
| INFO: initing                                                                                                    |               |
| 7月 26, 2023 2:35:02 下午 org.vanilladb.core.util.PropertiesLoader getPropertyAsString                                                                                                    |               |
| WARNING: can't find property: org.vanilladb.core.storage.file.FileMgr.DB_FILES_DIR, using default value: C:\Users\USER                                                                                         |               |
| 7月 26, 2023 2:35:02 下午 org.vanilladb.core.util.PropertiesLoader getPropertyAsString                                                                                                    |               |
| WARNING: can't find property: org.vanilladb.core.storage.file.FileMgr.LOG_FILES_DIR, using default value: C:\Users\USER                                                                                        |               |
| 7月 26, 2023 2:35:02 下午 org.vanilladb.core.storage.file.FileMgr <init></init>                                                                                                    |               |
| INFO: block size 4096                                                                                                    |               |
| 7月 26, 2023 2:35:02 下午 org.vanilladb.core.storage.tx.TransactionMgr createTransaction                                                                                                    |               |
| FINE: new transaction: 0                                                                                                    |               |
| 7月 26, 2023 2:35:02 下午 org.vanilladb.core.server.VanillaDb init                                                                                                    |               |
| INFO: recovering existing database                                                                                                    |               |
| 7月 26, 2023 2:35:02 下午 org.vanilladb.core.server.VanillaDb init                                                                                                    |               |
| INFO: the database has been recovered to a consistent state.                                                                                                    |               |
| 7月 26, 2023 2:35:02 下午 org.vanilladb.core.storage.metadata.statistics.StatMgr <init></init>                                                                                                    |               |
| INFO: building statistics                                                                                                    |               |
| 7月 26, 2023 2:35:02 下午 org.vanilladb.core.storage.metadata.statistics.StatMgr <init></init>                                                                                                    |               |
| INFO: the statistics is up to date.                                                                                                    |               |
| 7月 26, 2023 2:35:02 下午 org.vanilladb.core.storage.tx.Transaction commit                                                                                                    |               |
| FINE: transaction 0 committed                                                                                                    |               |
| 7月 26, 2023 2:35:02 下午 org.vanilladb.core.storage.tx.recovery.CheckpointTask createCheckpoint                                                                                                    |               |
| INFO: Start creating checkpoint                                                                                                    |               |
| 7月 26, 2023 2:35:02 卜午 org.vanilladb.core.storage.tx.TransactionMgr createTransaction                                                                                                    |               |
| FINE: new transaction: 1                                                                                                    |               |
| 7月 26, 2023 2:35:02 下午 org.vanilladb.core.storage.tx.Transaction commit                                                                                                    |               |
| FINE: transaction 1 committed                                                                                                    |               |
| 7月 26, 2023 2:35:02 下午 org.van111adb.core.storage.tx.recovery.CheckpointTask createCheckpoint                                                                                                    |               |
| INFO: A checkpoint created                                                                                                    |               |
| 7月 26, 2023 2:35:02 下十 org.van111adb.core.server.startUp main                                                                                                    |               |
| INFO: database server ready                                                                                                    |               |

#### You should see this if there is nothing wrong.

#### Server Messages (2/3)

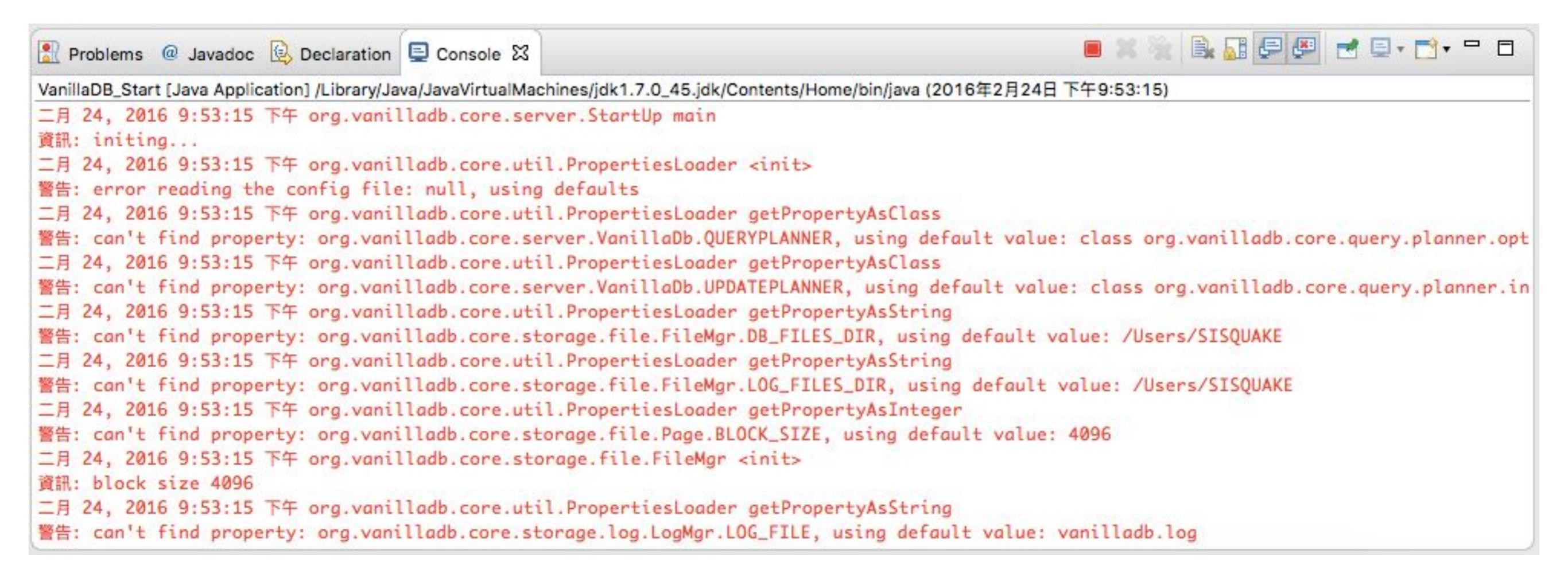

# If you saw any 'Warning' message, you should check it carefully.

#### Server Messages (3/3)

- "error reading config file, using default "
  - It usually happens when you give a wrong location for a config file
- "can't find property: ...., using default: ..."
  - It means that there is a property missing in your config file

#### Outline

- VanillaCore
  - Prepare Everything You Need
  - Server Properties
  - Starting Up VanillaCore
  - Console SQL Interpreter

#### Console SQL Interpreter

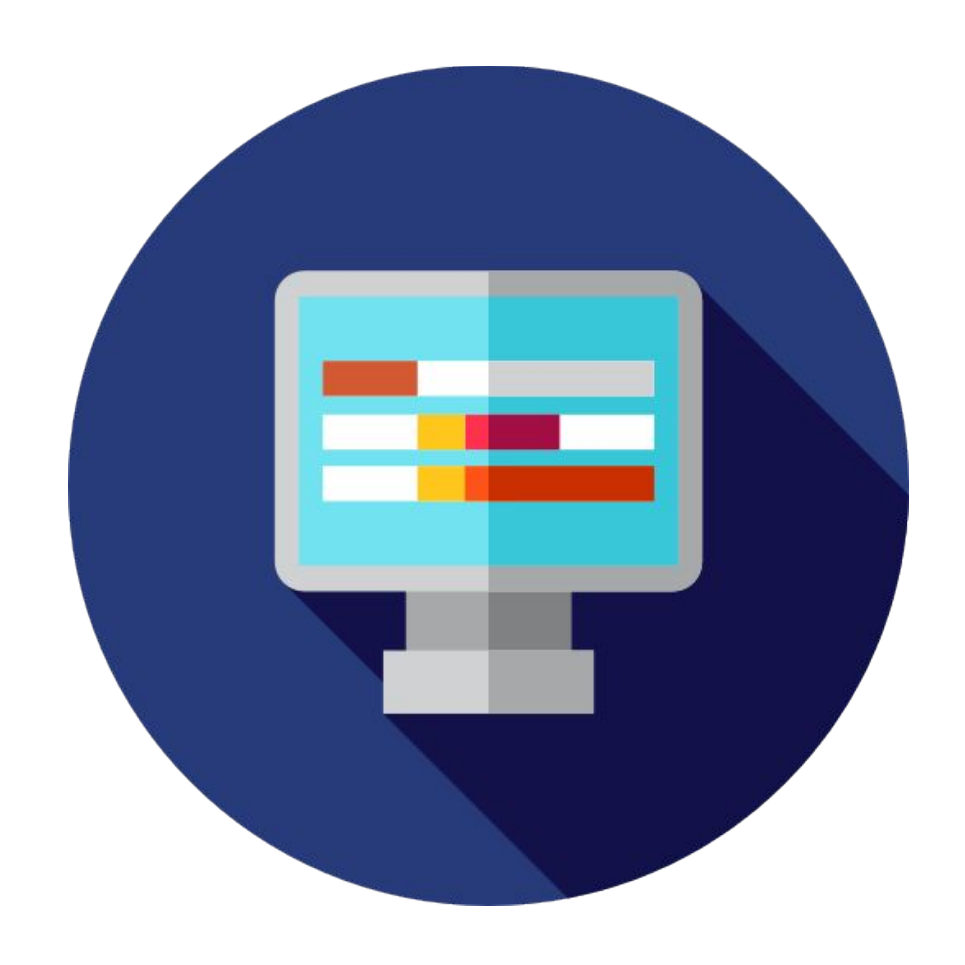

 You can use Console SQL Interpreter we provide in VanillaCore to connect with server

### Console SQL Interpreter

- To use Console SQL Interpreter, just follow these steps
- 1.run server first!(mention above)
- 2.select "ConsoleSQLInterpreter"
- 3.run without debugging!
- 4.done

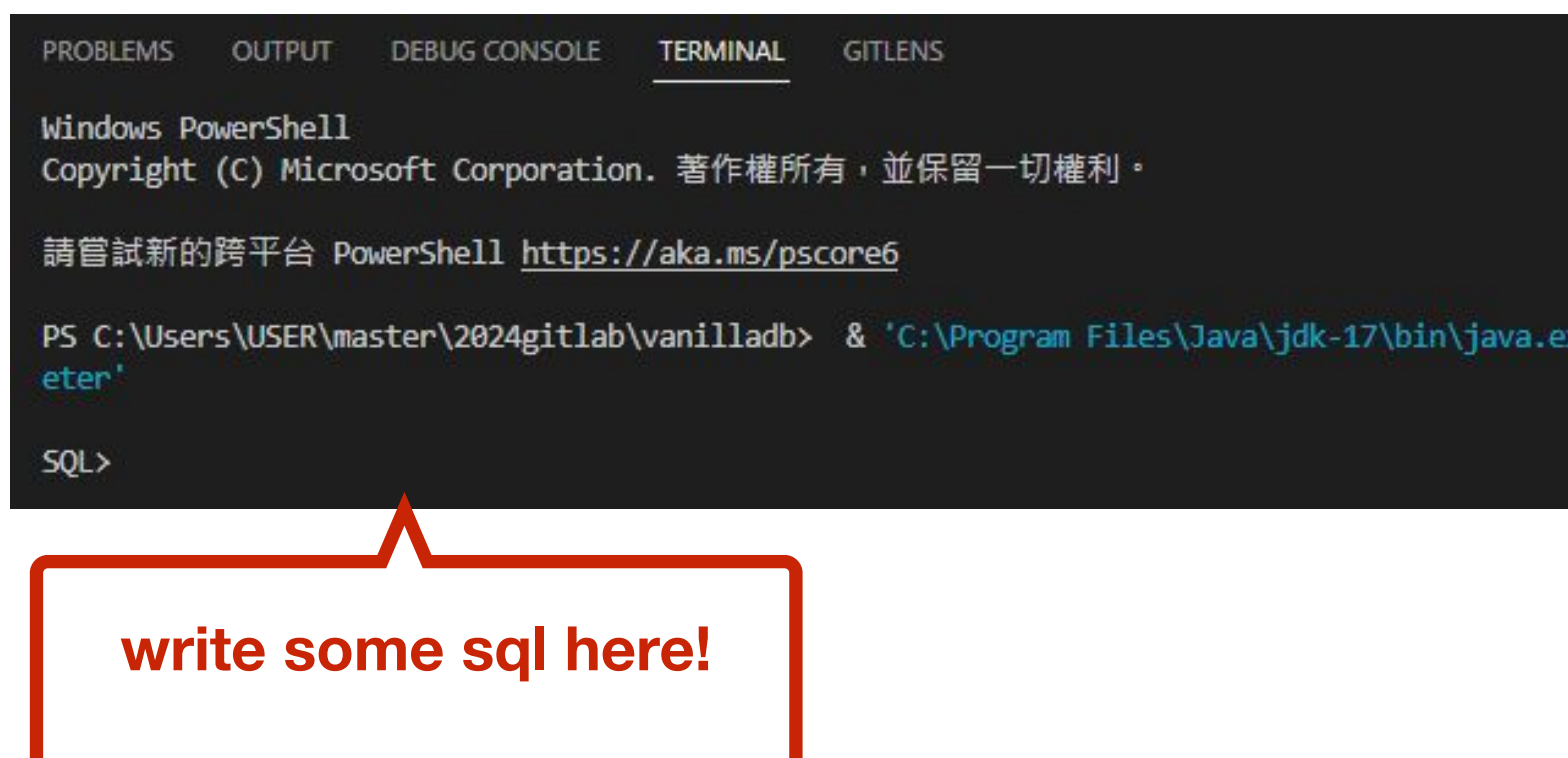

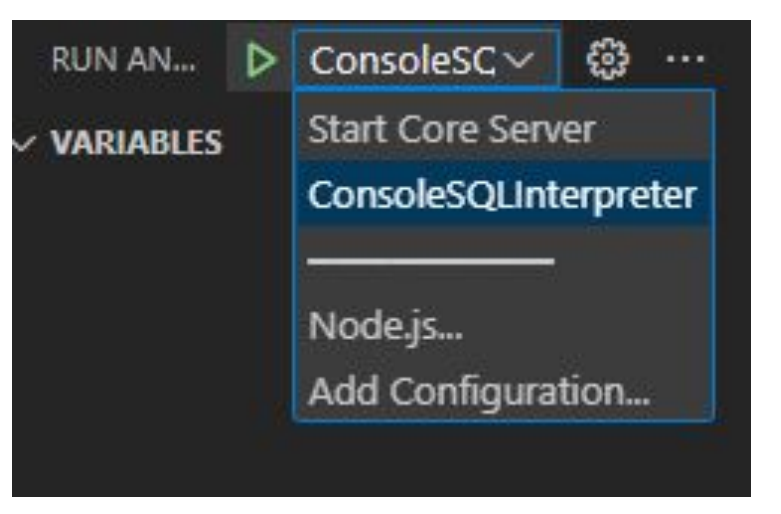

## Try it !

| 🖹 Problems @ Javadoc 😟 Declaration 📮 Console 🛛 🛛 📮 🖉 🗮 🔛 💭 🛃 🛃 🖅 🛨 🖬 🗖                                                     |  |  |  |  |  |  |
|----------------------------------------------------------------------------------------------------|--|--|--|--|--|--|
| console [Java Application] /Library/Java/JavaVirtualMachines/jdk1.7.0_45.jdk/Contents/Home/bin/java (2016年2月24日下午10:26:53) |  |  |  |  |  |  |
| SQL> Create TABLE STAR_WARS (id INT , name VARCHAR(10) , force_power INT)                                                  |  |  |  |  |  |  |
| 0 records processed                                                                                                    |  |  |  |  |  |  |
| SQL> INSERT INTO STAR_WARS (id , name , force_power) VALUES (1 , 'Yoda' , 99999)                                           |  |  |  |  |  |  |
| 1 records processed                                                                                                    |  |  |  |  |  |  |
| SQL> INSERT INTO STAR_WARS (id , name , force_power) VALUES (2 , 'BB-8' , 0)                                               |  |  |  |  |  |  |
| 1 records processed                                                                                                    |  |  |  |  |  |  |
| SQL> INSERT INTO STAR_WARS (id , name , force_power) VALUES (3 , 'Rey' , 99)                                               |  |  |  |  |  |  |
| 1 records processed                                                                                                    |  |  |  |  |  |  |
| SQL> SELECT id , name , force_power FROM STAR_WARS                                                                         |  |  |  |  |  |  |
| force_power id name                                                                                                    |  |  |  |  |  |  |
| 99999 1 Yoda                                                                                                    |  |  |  |  |  |  |
| 99 3 Rey                                                                                                    |  |  |  |  |  |  |
| SQL>                                                                                                    |  |  |  |  |  |  |

#### A&O

- To see what exactly queries you can use, please check here
  - <u>https://shwu10.cs.nthu.edu.tw/courses/databases/2024-sp</u> <u>ring/faq/-/blob/master/Vanilladb\_Sql.md</u>
  - If you got any problem, you can check here first
  - <u>https://shwu10.cs.nthu.edu.tw/courses/databases/2024-sp</u> <u>ring/faq</u>
  - If your problem was very unique, just send a email let us know